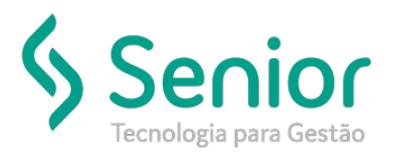

## Banco de Soluções

## O que ocorre?

Como configurar no sistema, para que o XML de cancelamento seja gerado com os dados de envio?

## O que fazer para resolver?

Deverá acessar: Trucker->Configuração->Preferências de Sistema->Editar Preferências

## Onde e como fazer para resolver?

Para que o XML de Cancelamento do CT-e, seja criado com os dados de Envio, você deverá acessar: Trucker->Configuração->Preferências de Sistema->Editar Preferências, pesquisar pela preferência: 301 Criar xml de cancelamento de CT-e com dados de envio, e clicar em Modificar.

A preferência deverá ficar com conteúdo HABILITADO, dessa forma, os próximos XML's que forem criados, já terão os dados de envio.

| 🗖 Cadastro de Preferências                                                                                                    | r 0 🛛          |
|----------------------------------------------------------------------------------------------------|----------------|
|                                                                                                    | 0              |
| Pesquisar                                                                                                    |                |
|                                                                                                    | Filtrar        |
| Preferências do Usuário                                                                                                    | Modificar      |
| Código Descrição Geral Conteúdo                                                                                                    | <u>) (</u>     |
| 301 Criar xml de cancelamento de CT-e com dados de envio Sim <habilitado></habilitado>                                                                                                    |                |
| Image: Contract of the second second seco |                |
|                                                                                                    | <u>F</u> echar |